# Reporting In MyVisionExpress

## **MVE Production Report:**

### Click on FILE > ORDER > PROCEDURE CODE REPORT

The screen below will appear.

ITEM DATE RANGE: insert dates needed of recent 12 month period

**PHYSICIAN:** Choose a physician the report is needed for OR leave blank if all physicians are needed.

## Click on **SEARCH**

| Criteria Preview                        |                           |                         |  |
|-----------------------------------------|---------------------------|-------------------------|--|
| Search                                  |                           | <u>S</u> earch          |  |
| Item date range :<br><u>P</u> hysician: | 10/13/2017 v 10/13/2017 v | <u>C</u> lear<br>Layout |  |
|                                         |                           |                         |  |
|                                         |                           |                         |  |

The report produced will list each code by patient. This report can be summarized.

Click on **LAYOUT...** on the bottom right hand corner.

This will produce a Select Layout box. Click on **PROCEDURE CODE SUMMARY REPORT > OK** 

| ^                             | Print           |
|-------------------------------|-----------------|
|                               | Print Setup     |
|                               | <u>E</u> -Mail  |
|                               | Fa <u>x</u>     |
|                               | Save As         |
|                               | S <u>o</u> rt   |
|                               | F <u>i</u> lter |
| Select Layout X               | Adv. Filter     |
|                               | <u>Z</u> oom    |
| Layout                        |                 |
| Original Layout               |                 |
| PCR by Insurance              |                 |
| Procedure Code Summary Report |                 |
|                               | □ <u>R</u> uler |
|                               | Drint Draview   |
| OK Cancel                     |                 |
|                               |                 |
|                               |                 |
|                               |                 |
|                               |                 |

The summary report will then be produced as shown below.

| Criteria | Preview          |           |           |          |           |           |           |          |                |                |                 |                  |
|----------|------------------|-----------|-----------|----------|-----------|-----------|-----------|----------|----------------|----------------|-----------------|------------------|
| Proced   | ure Code Report  |           |           |          |           |           |           |          |                |                |                 |                  |
| )rder #  | Name             | Procedure | Physician |          | Charges   | Pat Resp. | Ins Resp. | Discount | Insurance Pmt. | Patient Pmt. F | Patient Balance | Insurance Balanc |
|          | Total for: 65205 |           |           | QTY:4    | 436.50    | 0.00      | 436.50    | 83.50    | 0.00           | 0.00           | -83.50          | 436.5            |
|          | Total for: 65210 |           |           | QTY:3    | 495.00    | 0.00      | 495.00    | 0.00     | 0.00           | 0.00           | 0.00            | 495.00           |
|          | Total for: 65222 |           |           | QTY:6    | 1188.00   | 198.00    | 990.00    | 0.00     | 0.00           | 0.00           | 198.00          | 990.00           |
|          | Total for: 67820 |           |           | QTY:5    | 467.18    | 125.00    | 342.18    | 157.82   | 0.00           | 0.00           | -32.82          | 342.18           |
|          | Total for: 67938 |           |           | QTY:1    | 350.00    | 0.00      | 350.00    | 0.00     | 0.00           | 0.00           | 0.00            | 350.00           |
|          | Total for: 68761 |           |           | QTY:19   | 5149.00   | 0.00      | 5149.00   | 0.00     | 0.00           | 0.00           | 0.00            | 5149.00          |
|          | Total for: 76514 |           |           | QTY:65   | 2700.26   | 42.00     | 2658.26   | 29.74    | 0.00           | 0.00           | 12.26           | 2658.26          |
|          | Total for: 92002 |           |           | QTY:11   | 981.00    | 109.00    | 872.00    | 0.00     | 0.00           | 0.00           | 109.00          | 872.00           |
|          | Total for: 92004 |           |           | QTY:1411 | 241106.60 | 6319.002  | 34787.60  | 860.40   | 516.28         | 263.16         | 5195.44         | 234271.32        |
|          | Total for: 92012 |           |           | QTY:419  | 46778.88  | 1061.00   | 45717.88  | 531.12   | 163.41         | 29.49          | 500.39          | 45554.47         |
|          | Total for: 92014 |           |           | QTY:2879 | 425066.32 | 15963.50  | 09102.82  | 1071.68  | 784.84         | 244.13         | 14647.69        | 408317.98        |
|          | Total for: 92015 |           |           | QTY:4313 | 123900.00 | 7875.00   | 16025.00  | 26320.00 | 135.48         | 85.48          | -18530.48       | 115889.52        |
|          | Total for: 92020 |           |           | QTY:52   | 3060.00   | 120.00    | 2940.00   | 0.00     | 0.00           | 17.81          | 102.19          | 2940.00          |
|          | Total for: 92025 |           |           | QTY:15   | 1050.00   | 70.00     | 980.00    | 0.00     | 0.00           | 0.00           | 70.00           | 980.00           |
|          | Total for: 92071 |           |           | QTY:4    | 400.00    | 0.00      | 400.00    | 0.00     | 0.00           | 0.00           | 0.00            | 400.00           |

## MVE Accounts Receivable by Payer

## File> Reports> Order> Aged Receivables

|                                                       |                              |                    | Reports - Aged Receivables |                           |  |
|-------------------------------------------------------|------------------------------|--------------------|----------------------------|---------------------------|--|
| Criteria Preview                                      |                              |                    |                            |                           |  |
| Search<br>Order status:<br>Insurance:<br>® Order date | O Item date From: 04/29/2009 | ▼ To: 05/30/2018 ▼ |                            | Search<br>Clear<br>Layout |  |

#### Reports - Aged Receivables

| : Bal. | Pat. Bal. | Ins. Bal.<br>Ins. Claim | 0 - 30 Days 31 -<br>Claim Status | 60 Days 61 - 90 Days<br>Date Submitted | 91+ Days | Balance |
|--------|-----------|-------------------------|----------------------------------|----------------------------------------|----------|---------|
| 39.00  |           |                         |                                  |                                        |          |         |
|        |           |                         |                                  |                                        |          |         |
| 81.72  | 81.72     | 0.00                    |                                  |                                        | 81.72    | 81.72   |
|        |           | Yes                     | E-Filed                          | 01/07/2014                             |          |         |
| 10.00  | 210.00    | 0.00                    |                                  |                                        | 210.00   | 210.00  |
|        |           | Yes                     | E-Filed                          |                                        |          |         |
| 36.62  | 0.00      | 130.38                  |                                  |                                        | 130.38   | 130.38  |
|        |           | Yes                     | E-Filed                          |                                        |          |         |
| 37.52  | 0.00      | 242.08                  |                                  |                                        | 242.08   | 242.08  |
|        |           | Yes                     | E-Filed                          |                                        |          |         |
| 38.68  | 0.00      | 147.00                  |                                  |                                        | 147.00   | 147.00  |
|        |           | Yes                     | E-Filed                          |                                        |          |         |
| 59.05  | 159.05    | 0.00                    |                                  |                                        | 159.05   | 159.05  |
|        |           | Yes                     | E-Filed                          |                                        |          |         |
| 37.52  | 0.00      | 195.44                  |                                  |                                        | 195.44   | 195.44  |
|        |           | Yes                     | E-Filed                          | 02/16/2014                             |          |         |
| 58.88  | 0.00      | 35.00                   |                                  |                                        | 35.00    | 35.00   |
|        |           | Yes                     | E-Filed                          | 03/19/2014                             |          |         |
| 88.54  | 0.00      | 26.08                   |                                  |                                        | 26.08    | 26.08   |
|        |           | Yes                     | E-Filed                          | 03/31/2014                             |          |         |
| 73.56  | 149.32    | 0.00                    |                                  |                                        | 149.32   | 149.32  |
|        |           | Yes                     | E-Filed                          | 04/03/2014                             |          |         |
| 89.28  | 0.00      | 249.00                  |                                  |                                        | 249.00   | 249.00  |
|        | 04.05     | No                      |                                  |                                        | 04.05    | 04.05   |
| 91.24  | 31.25     | 0.00                    |                                  |                                        | 31.25    | 31.25   |
| 20.47  | 40.20     | Yes                     | E-Filed                          | 04/23/2014                             | 40.20    | 40.20   |
| 59.17  | 19.30     | 0.00                    | C Class                          | 05/44/2044                             | 19.50    | 19.30   |
| 27.26  | 0.00      | 70S                     | E-Filed                          | 05/14/2014                             | 24.25    | 24.26   |
| 51.25  | 0.00      | Vee                     | E Elled                          | 05/14/2014                             | 51.25    | 51.25   |
| 03.00  | 20.00     | 0.00                    | E-Fileu                          | 03/14/2014                             | 20.00    | 20.00   |
| 00.00  | 20.00     | Ves.                    | F-Filed                          | 06/13/2014                             | 20.00    | 20.00   |
| 82.89  | 0.00      | 82.80                   | L-1 IIGU                         | 00/13/2014                             | 82.89    | 82.89   |
| 02.00  | 0.00      | Ves.                    | F-Filed                          |                                        | 32.00    | 02.00   |
| 0.86   | 0.86      | 0.00                    | 6-1 HOW                          |                                        | 0.86     | 0.86    |
|        |           | No                      |                                  |                                        |          |         |

Page 1 of 225

| M 6                     | Select Layout | x      |
|-------------------------|---------------|--------|
| Layout                  |               |        |
| Aged Receivables Insura | nce           |        |
| Aged Receivables Patier | t             |        |
| Old Patient Balances    |               |        |
| Original Layout         |               |        |
| Patient AR              |               |        |
|                         |               |        |
|                         |               |        |
|                         |               |        |
|                         |               |        |
|                         |               |        |
|                         |               |        |
|                         | ОК            | Cancel |

▶ Print

 Print
 Print

 Print Setup...
 E-Mail

 Fag...
 Save As...

 Sort...
 Filter...

 Adv. Filter...
 Zoom...

 Details...
 Buler

 Print Preview
 Print Preview

-

#### Aged Receivables Insurance

| Insurance                              | Insurance Phone | Date       | Ins. Bal. | 0 - 30 Days 3 | 1 - 60 Days 6 | 1 - 90 Days | 91+ Days  | Account Balance |
|----------------------------------------|-----------------|------------|-----------|---------------|---------------|-------------|-----------|-----------------|
|                                        |                 | 06/25/2016 | -3421.36  | 0.00          | 0.00          | 0.00        | -3381.36  | -3381.36        |
| AARP                                   |                 | 05/14/2018 | 420.02    | 272.00        | 229.64        | 0.00        | 0.00      | 501.64          |
| APWU Health Pln                        |                 | 01/05/2018 | 268.61    | 0.00          | 0.00          | 0.00        | 268.61    | 268.61          |
| Aetna                                  | (888) 632-3862  | 05/26/2018 | 343.75    | 360.00        | 0.00          | -45.66      | 120.80    | 435.14          |
| BCBS                                   |                 | 05/29/2018 | 21819.34  | 7315.00       | 815.00        | 597.50      | 13813.97  | 22541.47        |
| BCBS Federal                           |                 | 05/15/2018 | 678.09    | 290.00        | 62.31         | 0.00        | 385.78    | 738.09          |
| BMC                                    |                 | 05/29/2018 | 11946.82  | 3999.00       | 600.00        | 259.00      | 7088.82   | 11946.82        |
| Blue Benefit Administrators of MA      |                 | 01/06/2018 | 641.00    | 0.00          | 0.00          | 0.00        | 641.00    | 641             |
| Blue View Vision                       | (866) 723-0515  | 12/29/2016 | 679.00    | 0.00          | 0.00          | 0.00        | 679.00    | 679             |
| Boon-Chapman                           |                 | 12/03/2015 | 90.00     | 0.00          | 0.00          | 0.00        | 90.00     | 90              |
| CHAMPVA                                |                 | 05/27/2017 | 756.64    | 0.00          | 0.00          | 0.00        | 756.64    | 756.64          |
| CHP                                    |                 | 09/14/2017 | 380.00    | 0.00          | 0.00          | 0.00        | 380.00    | 380             |
| Cigna                                  | (800) 882-4462  | 05/26/2018 | 5710.25   | 1317.00       | 989.07        | 139.08      | 3399.18   | 5844.33         |
| Claims Management Inc                  |                 | 07/01/2017 | 97.00     | 0.00          | 0.00          | 0.00        | 97.00     | 97              |
| Encompass                              | (877) 400-3688  | 04/04/2017 | 165.00    | 0.00          | 0.00          | 0.00        | 165.00    | 165             |
| Eyemed                                 | (800) 521-3605  | 05/30/2018 | 226267.10 | 20240.00      | 21809.48      | 24598.90    | 164174.29 | 230822.67       |
| GEHA Gov't Employee Health Association |                 | 05/10/2016 | 200.00    | 0.00          | 0.00          | 0.00        | 200.00    | 200             |
| GIC Unicare                            |                 | 05/18/2018 | 816.32    | 280.00        | 162.50        | -25.00      | 667.22    | 1084.72         |
| HNE                                    | (413) 233-3313  | 05/29/2018 | 20796.54  | 7162.00       | 254.56        | 515.42      | 13161.71  | 21093.69        |
| HNE Be Healthy                         | (413) 233-3313  | 05/25/2018 | 2965.00   | 923.00        | 0.00          | 0.00        | 2042.00   | 2965            |
| Harvard Pilgrim                        |                 | 05/26/2018 | 10480.41  | 506.00        | 1302.00       | 1315.95     | 7706.59   | 10830.54        |
| Health Plans Inc.                      | (877) 906-5730  | 12/15/2017 | 603.00    | 0.00          | 0.00          | 0.00        | 603.00    | 603             |
| Holyoke Rehab                          | (413) 538-9733  | 08/24/2016 | 3828.13   | 0.00          | 0.00          | 0.00        | 3863.13   | 3863.13         |
| Humana                                 |                 | 01/15/2018 | 767.35    | 0.00          | 0.00          | 0.00        | 767.35    | 767.35          |
| MIA                                    | (800) 799-6442  | 12/20/2016 | 213.00    | 0.00          | 0.00          | 0.00        | 213.00    | 213             |
| Maaco Workers Comp                     |                 | 07/31/2017 | 386.00    | 0.00          | 0.00          | 0.00        | 386.00    | 386             |
| MassHealth                             | (800) 841-2900  | 05/29/2018 | 74088.73  | 5672.05       | 1599.53       | 1230.86     | 66089.25  | 74591.69        |
| Medicare                               |                 | 05/29/2018 | 13052.05  | 4352.00       | 114.00        | 314.00      | 8748.06   | 13528.06        |
| Minuteman Health                       |                 | 04/17/2017 | 232.00    | 0.00          | 0.00          | 0.00        | 232.00    | 232             |
| Reserve National Insurance Company     |                 | 01/24/2018 | 75.99     | 0.00          | 0.00          | 0.00        | 75.99     | 75.99           |
| TRICARE                                | (888) 874-9378  | 08/05/2017 | 783.85    | 0.00          | 0.00          | 0.00        | 818.85    | 818.85          |
| The Children's Medical Security Plan   |                 | 12/06/2016 | 200.00    | 0.00          | 0.00          | 0.00        | 200.00    | 200             |
| The Hartford                           | (877) -46-9-92  | 07/10/2017 | 286.00    | 0.00          | 0.00          | 0.00        | 286.00    | 286             |
| Tufts                                  |                 | 05/29/2018 | 21328.14  | 787.01        | 284.22        | 637.41      | 19666.50  | 21375.14        |
| Tufts Health Plan - Network Health     |                 | 05/30/2018 | 14907.00  | 2391.00       | 471.00        | 200.00      | 11845.00  | 14907           |
| UHC                                    | (877) 842-3210  | 05/23/2018 | 5244.74   | 1045.00       | 783.00        | 20.27       | 3533.41   | 5381.68         |
| UHC Oxford                             | (800) 666-1353  | 01/09/2018 | 619.00    | 0.00          | 0.00          | 0.00        | 619.00    | 619             |
| UMR                                    |                 | 05/24/2018 | 1141.07   | 445.00        | 0.00          | 335.89      | 475.18    | 1256.07         |
| United American Insurance Company      |                 | 04/14/2018 | 149.86    | 0.00          | 125.01        | 0.00        | 124.25    | 249.26          |
| United Health Care                     |                 | 05/29/2018 | 473.60    | 232.00        | 0.00          | 17.81       | 223.79    | 473.60          |